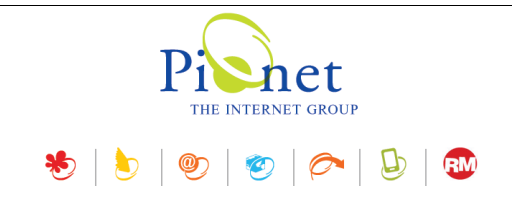

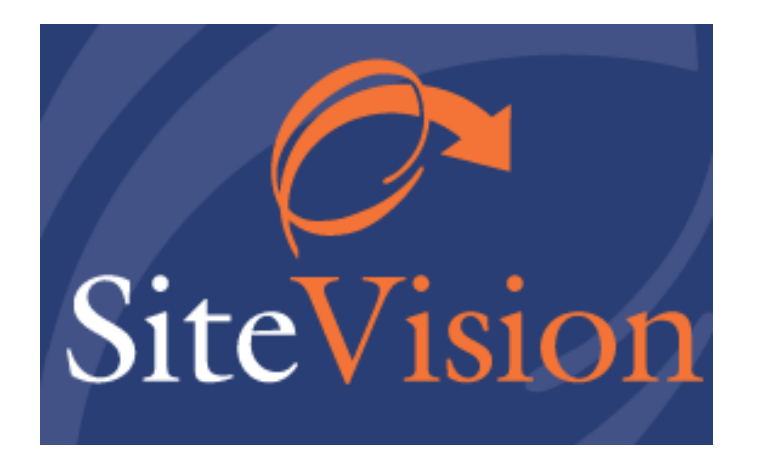

# **Release Notes December 2019**

# עדכונים, תוספות ושיפורים

גרסה 32

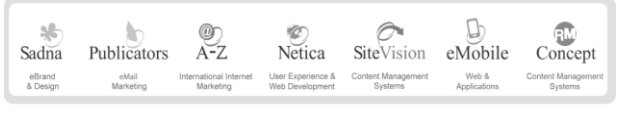

512841016 מסי ע״מ | בית גלים, רחי יפו 145 אי, חיפה 35251 | טלי 04-8141414 פקט 24-8524842 | מסי ע״מ 512841016

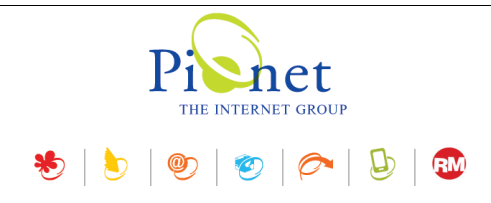

# תקציר עדכונים, תוספות ושיפורים

# מודול תגובות (חדש)

נוסף מודול תגובות המאפשר ליצור מערכת תגובות ודירוגים עבור כל פריט.

ניהול מערכת התגובות מאפשר שליטה בפרמטרים רבים של המערכת כגון אפשרויות תצוגה שונות, הוספה והסרה של קבצים מצורפים, אישור, דחייה ועריכה של תגובות ודירוגים, התניית פרסום תגובות ברישום המשתמש ואישור מנהל המערכת, ועוד.

בנוסף מנהל המערכת יכול לבצע את כל פעולות המשתמשים מתוך המערכת עצמה.

## מנהל האתרים

נוספו שתי לשוניות חדשות בנוסף לרשימת האתרים.

שלוש הלשוניות משתקפות גם ב*תפריט הראשי>> פתיחת אתר*.

- 1. **אתרים** רשימה של כל האתרים במנהל האתרים
- מועדפים רשימת אתרים מועדפים לגישה מהירה אשר נוצרת ע"י המשתמש
  - 3. אחרונים רשימה אוטומטית של אתרים אחרונים בשימוש

ניתן להגדיר את מספר האתרים בתצוגה, להוסיף ולהסיר מועדפים, ולהגדיר את כיתוב האתר בתפריט *פתיחת אתר.* 

#### יצירת אתר חדש

ביצירת אתר חדש ניתן לבחור את סוג האתר:

#### Business – ברירת מחדל.

**אתר אנטרפרייז UDL** – ביצירת אתר אנטרפרייז יש אפשרות להעלות קובץ UDL ולהצפין אותו, או להכניס מחרוזת חיבור (connection string) באופן ידני.

# לוח הבקרה

#### יישומון הזמנות – גרף

נוספה שורה של **סה"כ הזמנות** המציגה את מספר ההזמנות בכל השנים – בכל התקופות (ללא קשר לזמנים המוצגים ביישומון עצמו כמו "שנה אחרונה" וכו').

#### סינון לפי סטטוס ההזמנה

בישומונים הקשורים להזמנות - הזמנות >>גרף, נוספה אופציה של סינון לפי סטטוס ההזמנה.

כמו כן נוספה אפשרות לבחור תקופות זמן בנוסף לסטטוס ההזמנה ובנוסף להגדיר מרווחי זמן.

#### עריכת תמונה

נוספה אפשרות לדחוס קבצי JPG בצורה לינארית בעזרת סליידר.

#### ANIMATED GIF גיף מונפש

נוספה תמיכה בתצוגה של גיף מונפש - Animated GIF.

בעריכה ניתן להקטין ולהגדיל את התמונה.

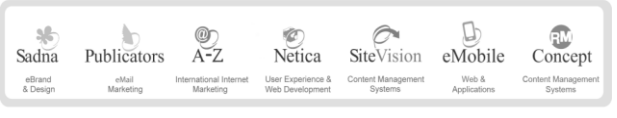

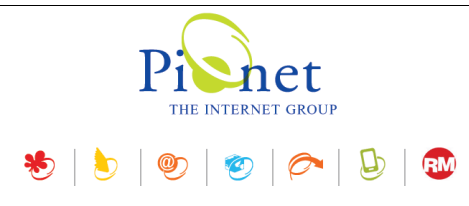

#### תמיכה בתצוגת גיף שקוף

נוספה תמיכה בתצוגת גיף שקוף - אם הגיף שקוף ניתן לראות את זה בתצוגה ולהקטין ולהגדיל את הגיף. תמיכה ב-256 PNG צבעים (8 ביט).

## תבניות עיצוב

בגרסת אנטרפרייז בלבד תבניות העיצוב עברו תחת *הגדרות>>תבניות*. בחלונית עריכת תבנית נוספו שתי לשוניות (בנוסף לכללי): מאפיינים ומתקדם. **מאפיינים** - תחת הלשונית מאפיינים ניתן להגדיר "סט מאפיינים" – מיועד למיישמים. **מתקדם** – ID ו-Core ID עברו מהלשונית כללי ללשונית מתקדם.

### תוספות ושיפורים

**הורדת מדיה למחשב** - בחלוניות תמונה נוספה אפשרות להורדת המדיה למחשב. **עורך HTML בפריטים מסוג גלריה** – בעריכת פריט גלריה, תיאור פריט גלריה מאפשר שימוש בעורך HTML **קישור לווטסאפ בהגדרות האתר** – בלשונית רשתות חברתיות בתוכן ופרטי החברה נוספה אפשרות להוסיף קישור לווטסאפ.

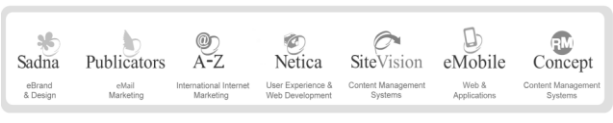

פיונט טכנולוגיות בעיימ | בית גלים, רחי יפו 145 אי, חיפה 35251 | טלי 04-8141414 פקס 04-8524842 | מסי עיימ 512841016

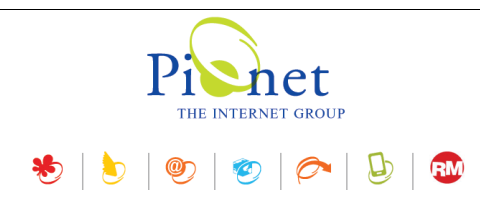

# מודול תגובות (חדש)

למודול זה נדרש רישיון נפרד והוא זמין בגרסת אנטרפרייז בלבד.

נוסף מודול תגובות המאפשר ליצור מערכת תגובות עבור כל פריט.

#### יצירת מערכת תגובות

ליצירת מערכת תגובות פתח את הפריט הרצוי ועבור ללשונית התגובות. 🔸

#### לשונית תגובות בפריט

| כללי 🌍 | ספים 📕 תיאור מורחב 🂭 | מאפיינים 👍 שדות נו 😭 | תגובות 🖓 אקסטרה-נט 🗿 הרשאות | •••    |
|--------|----------------------|----------------------|-----------------------------|--------|
|        | 🗙הגדרות              |                      | הוספת תגובות לפריט זה       | אפשר 🗌 |
|        |                      |                      | <i>8</i> 4 4 % 🗾 🦻 🖓        |        |
| 0      | תאריך                | משתמש                |                             | הודעה  |
|        |                      |                      |                             |        |
|        |                      |                      |                             |        |

סמן את התיבה **אפשר הוספת תגובות לפריט זה**, ואשר את הפעולה בתיבת השיח שתיפתח. ≺

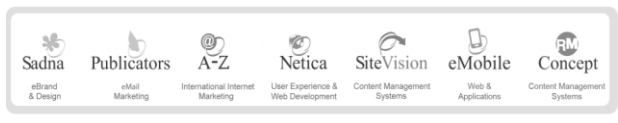

פיונט טכנולוגיות בעיימ | בית גלים, רחי יפו 145 אי, חיפה 35251 | טלי 8141414 פקם 04-8524842 | מסי עיימ 512841016

|                         | Pienet<br>THE INTERNET GROUP |
|-------------------------|------------------------------|
|                         | 😓   🖢   🤓   🕟   🕹   🕸        |
| ×                       | מערכת תגובות לפריט           |
| הקלד נתוני מערכת התגובו | בות                          |
| כותרת ו                 | תגובות                       |
| תיאור                   |                              |
| גודל עמוד               | 0 🔹                          |
| 2                       | פרסם באינטרנט 🗹              |
| ]                       | רישום משתמשים נדרש           |
| I                       | נדרש אישור לתגובות 🗌         |
| J                       | שלח אימייל למשתמשים 🗌        |
| J                       | תצוגה שטוחה                  |
| ב                       | אפשר דרוגים לתגובה           |
| 2                       | אפשר קבצים מצורפים 🗹         |
| n                       | (illes/forumns :תיקיית בסיס: |
|                         | אישור ביטול                  |

**גודל עמוד** - מגדיר את מספר התגובות לעמוד. 0 = אין חלוקה לעמודים – כל התגובות בעמוד אחד (או ברירת מחדל של התבנית).

רישום משתמש נדרש – רק משתמשים רשומים יכולים להגיב.

דורש אישור לתגובות – התגובה תפורסם רק לאחר אישור מנהל מערכת.

שלח אימייל למשתמשים – המשתמש שפרסם את התגובה יקבל הודעת דוא"ל כאשר מתקבלות תגובות על תגובתו.

הצגה שטוחה – ללא חלוקה לרמות בעץ היררכי.

אפשר דירוגים לתגובה – ניתן לדרג באמצעות 5 כוכבים.

אפשר קבצים מצורפים – ניתן לצרף קבצים לתגובה. אם אפשרות זו נבחרה, יש להגדיר תיקיית בסיס שאליה יועלו הקבצים.

#### פעולות מנהל המערכת

בנוסף לפעולות ניהול התגובות כגון אישור, דחייה ועריכה של תגובות, מנהל המערכת יכול לבצע כל פעולה האפשרית במערכת התגובות מתוך המערכת עצמה כגון שליחת תגובה, להגיב על תגובה של משתמש וכו'. פעולות אלה ניתן לבצע באמצעות הצלמיות בשורת הצלמיות בראש החלונית, או בעזרת תפריט כפתור ימני.

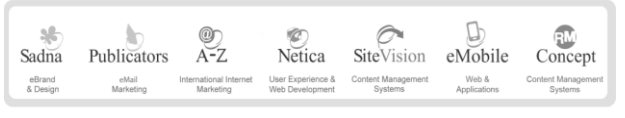

12841016 איונט טכנולוגיות בעיים | בית גלים, רחי יפו 145 אי, חיפה 35251 | טלי 04-8141414 פקס 04-8524842 | מסי עיים

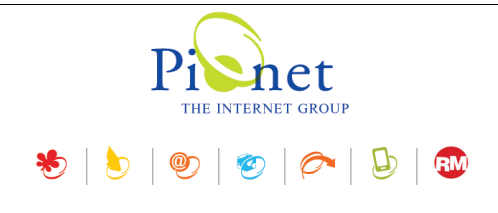

לפעולות המתייחסות לתגובה קיימת כגון תגובה על תגובה, יש לסמן את התגובה הרצויה ואז לבצע את הפעולה הרצויה 🦺 באמצעות שורת הצלמיות בראש החלונית או בתפריט הכפתור הימני.

#### יצירת תגובה

לחץ על צלמית *הודעה חדשה...* בשורת הצלמיות בראש החלונית או בתפריט הכפתור הימני, ומלא את הפרטים הרצויים.

| ыти                                         | ×                |
|---------------------------------------------|------------------|
|                                             | הקלד נתוני הודעה |
| כללי 🗐                                      |                  |
| תגובה להודעה                                | כותרת:           |
| תוכן ההודעה                                 | תוכן:            |
| \$ 0                                        | דירוג:           |
|                                             | :IP              |
| tema-landfill(3).jpg 🖬 tema-landfill(2).JPG | קבצים מצורפים:   |
| אישור ביטול                                 |                  |

| Sadna    | Publicators | @)<br>A-Z              | ©<br>Netica       | SiteVision         | eMobile      | Concept            |
|----------|-------------|------------------------|-------------------|--------------------|--------------|--------------------|
| eBrand   | eMail       | International Internet | User Experience & | Content Management | Web &        | Content Management |
| & Design | Marketing   | Marketing              | Web Development   | Systems            | Applications | Systems            |

512841016 פיוגט טכגולוגיות בעיימ | בית גלים, רחי יפו 145 אי, חיפה 35251 | טלי 8141414 פקם 04-8524842 | מסי עיים

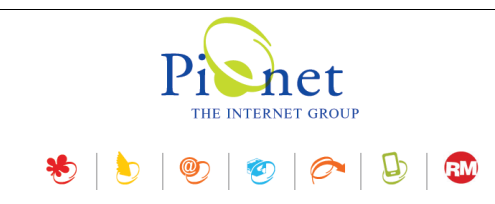

#### אישור, דחיה ועריכה של הודעות

יש לסמן את ההודעה הרצויה, ולאחר מכן לבחור בפעולה הרצויה באמצעות לחיצה על הצלמית המתאימה בשורת הצלמיות בראש החלונית, או בתפריט הכפתור הימני.

|             | <i>2</i> 9 9                                | 🎭 🝺 🦻 🖓 🖓 🤿          |
|-------------|---------------------------------------------|----------------------|
|             |                                             | הודעה                |
| <b>**</b>   |                                             | 🗐 🧔 הודעה נוספת      |
| *           | אישור הודעה? 🤤 אישור הודעה?<br>ק דחה הודעה? | 🦾 🤿 תגובה להודעה 💭 🚽 |
|             | 🥠 הודעה חדשה<br>אגב להודעה                  | תוכן ההודעה          |
| ים המצורפים | עריכת הודעה 🥪 אריכת הודעה                   |                      |
| ן<br>פים    | הצג את כל הענפים 🖷<br>הסתר את כל העננ 🔁     |                      |
|             | ריענון 🥰                                    |                      |

#### הוספה והסרה של קבצים מצורפים

במצב עריכה כל הקבצים המצורפים מוצגים, וניתן להסיר אותם ע"י בחירת הקובץ ולחיצה על **הסר קובץ...** בתפריט הכפתור הימני.

הסר את כל הקבצים המצורפים... - בלחיצה על צלמית זו ניתן להסיר את כל הקבצים 🏁 הסר את כל הקבצים המצורפים להודעה.

| קוב <mark>ץ</mark> | צרף 🛛 | 14              |     |
|--------------------|-------|-----------------|-----|
| קובץ               | הסר 🗙 | ha-landfill(3). | ipa |
|                    |       |                 |     |
|                    |       |                 |     |
|                    |       |                 |     |
|                    |       |                 |     |

| ארות | המדיה. במידה שלא בוחרים באפע            | בעת הסרה של קבצי מדיה תוצג תיבת שיח המאפשרת למחוק את הקובץ ממנהל ו<br>ההסרה ממנהל המדיה, קובץ המדיה יוסר מהתגובה אבל יישאר במנהל המדיה. |
|------|-----------------------------------------|----------------------------------------------------------------------------------------------------|
| ור   | איש 🗙                                   |                                                                                                    |
| (    | אם להסיר את כל הקבצים המצורפים?         |                                                                                                    |
|      | לא כן                                   |                                                                                                    |
|      | חוק את כל הקבצים המצורפים ממנהל המדיה 🗌 |                                                                                                    |

| <b>%</b><br>Sadna | Publicators | @)<br>A-Z              | ©<br>Netica       | SiteVision         | eMobile      | Concept            |
|-------------------|-------------|------------------------|-------------------|--------------------|--------------|--------------------|
| eBrand            | eMail       | International Internet | User Experience & | Content Management | Web &        | Content Management |
| & Design          | Marketing   | Marketing              | Web Development   | Systems            | Applications | Systems            |

פיונט טכנולוגיות בעיימ | בית גלים, רחי יפו 145 אי, חיפה 35251 | טלי 8141414 פקם 04-8524842 | מסי עיימ 512841016

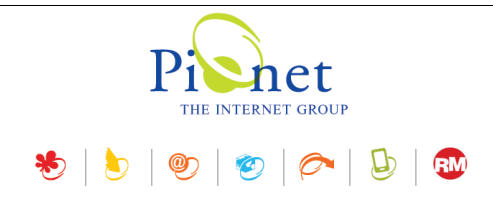

#### דירוגים

מנהל המערכת יכול ליצור דירוגים ולערוך דירוגים שנוצרו ע"י המשתמשים.

#### צפיה בסיכום הדירוגים

את סיכום הדירוגים ניתן לראות בתחתית חלונית התגובות. התצוגה מראה את ממוצע הדירוגים ומספר התגובות.

דירוגים אפשר לשנות בחלון עריכת התגובה.

לצפייה לחץ על מספר הדירוגים. 🌂

| 4 מתוך 5   2 דירוגים |       |          |  |
|----------------------|-------|----------|--|
|                      |       | 5 כוכבים |  |
|                      | 50% 📩 | 3 כוכבים |  |
|                      |       |          |  |

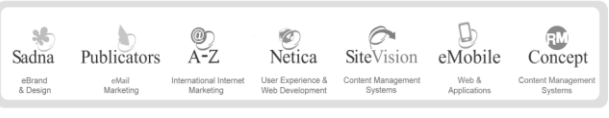

512841016 פיוגט טכגולוגיות בעיימ | בית גלים, רחי יפו 145 אי, חיפה 35251 | טלי 8141414 פקם 04-8524842 | מסי עיים

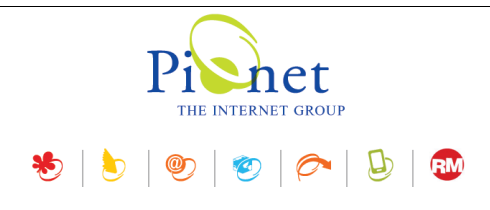

### מנהל האתרים

תפריט ראשי>>מנהל האתרים...

במנהל האתרים נוספו שתי לשוניות חדשות בנוסף לרשימת האתרים: שלוש הלשוניות משתקפות גם ב*תפריט הראשי>> פתיחת אתר*.

- 1. **אתרים** רשימה של כל האתרים במנהל האתרים
- 2. מועדפים רשימת אתרים מועדפים לגישה מהירה אשר נוצרה ע"י המשתמש
  - 3. אחרונים רשימה אוטומטית של אתרים אחרונים בשימוש

| מנהל האתרים                                                          | _                     |            | ×      |
|----------------------------------------------------------------------|-----------------------|------------|--------|
| 89 C                                                                 | רנט שלך               | אתרי האינט | ניהול  |
| פתיחת אתר 🐼 🔯 🗸 🗸                                                    | אתר חדש 🖗 🛛 אתר חדש   | -          | •      |
| אחרונים 🔂 מועדפים 🛧                                                  |                       |            |        |
| תקיית האתר                                                           | כותרת אתר             | זמשק       | ^ תנ   |
| C: \Users\Roy \Documents \Site Vision \Sites \Site                   |                       |            |        |
| C: \Users\Roy\Documents\SiteVision\Sites\A-A-Airconditioning         | A-A-Airconditioning   |            |        |
| C: \Users \Roy \Documents \SiteVision \Sites \Adif-Shavit            | Adif-Shavit           |            |        |
| C: \Users\Roy\Documents\SiteVision\Sites\Admir                       | Admir                 |            |        |
| C: \Users \Roy \Documents \Site Vision \Sites \ael.net               | ael.net               |            |        |
| C: \Users\Roy \Documents \SiteVision \Sites \AEL-Group               | AEL-Group             |            |        |
| C: \Users\Roy\Documents\SiteVision\Sites\AEL-Service                 | AEL-Service           |            |        |
| C: \Users \Roy \Documents \Site Vision \Sites \Almog                 | Almog                 |            |        |
| C: \Users \Roy \Documents \Site Vision \Sites \Altshuler             | Altshuler             |            |        |
| C: \Users \Roy \Documents \Site Vision \Sites \Amot                  | Amot                  |            |        |
| C: \Users \Roy \Documents \Site Vision \Sites \Amot_ENG              | Amot ENGLISH          |            |        |
| C: \Users \Roy \Documents \Site Vision \Sites \anak-hamazganim.co.il | anak-hamazganim.co.il |            |        |
| C: \Users \Roy \Documents \Site Vision \Sites \Angel                 | Angel                 |            |        |
| C: \Users \Roy \Documents \Site Vision \Sites \Arnav                 | Arnav                 |            |        |
| C:\Users\Roy\Documents\SiteVision\Sites\_UDL_migdal_\asisynon        | asisynon              |            |        |
| C: \Users \Roy \Documents \Site Vision \Sites \AsisYnon              | AsisYnon              |            |        |
| C: \Users \Roy \Documents \Site Vision \Sites \Assuta                | Assuta                |            |        |
| C: \Users \Roy \Documents \Site Vision \Sites \Assuta_Arabic         | Assuta_Arabic         |            | $\sim$ |
| <                                                                    |                       |            | >      |
| שמור ביטול                                                           |                       |            |        |

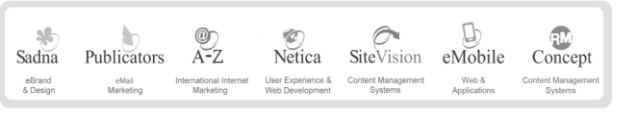

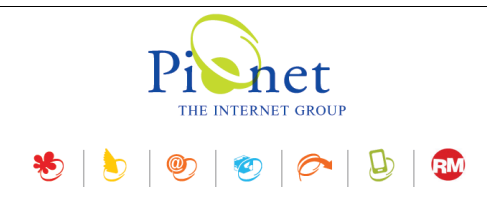

שלוש הלשוניות משתקפות גם ב*תפריט הראשי>> פתיחת אתר*.

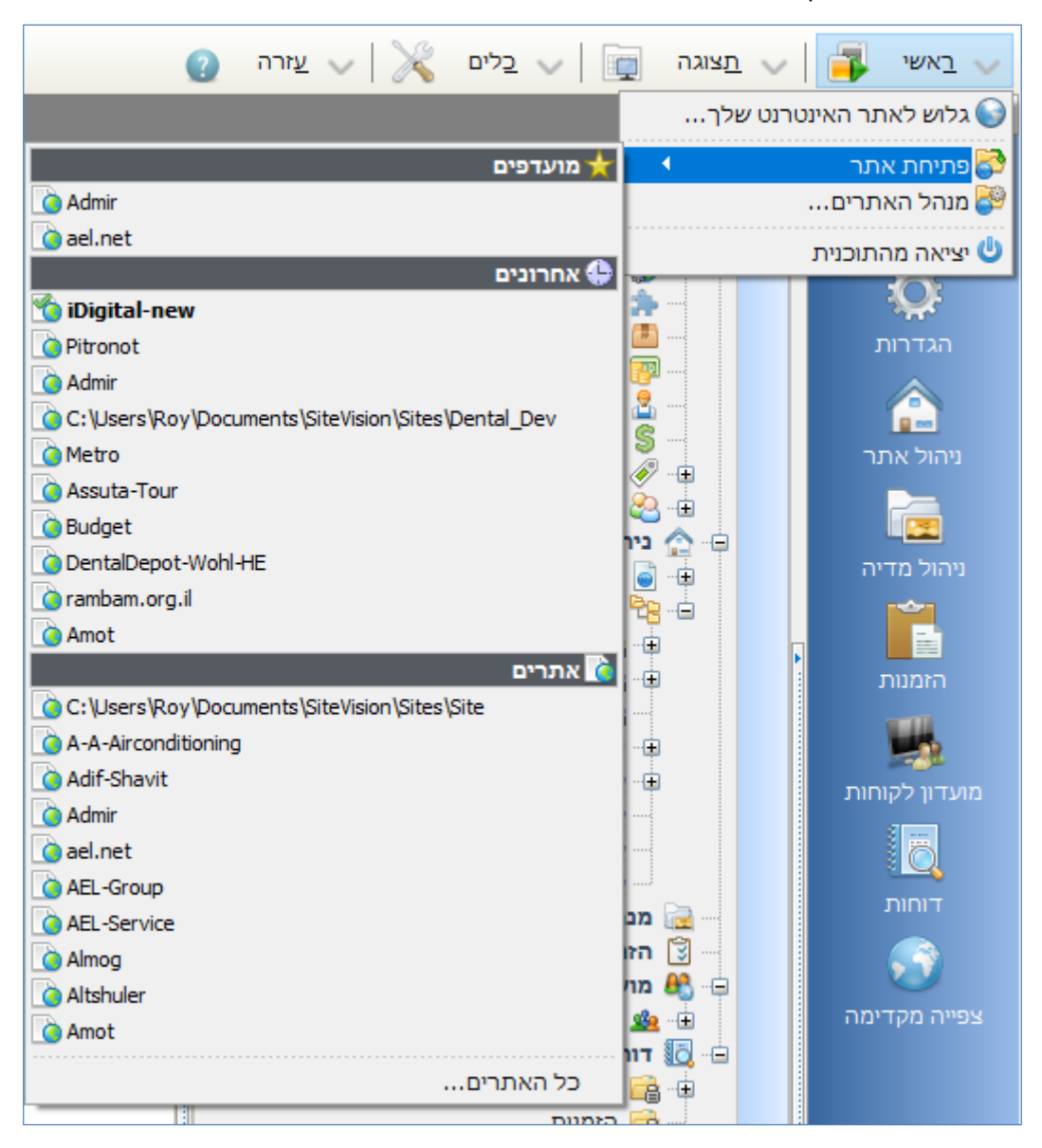

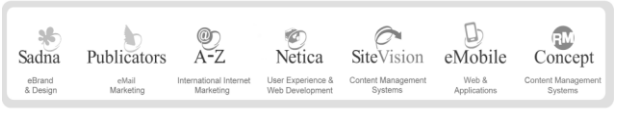

512841016 מסי ע״מ | בית גלים, רחי יפו 145 אי, חיפה 35251 | טלי 14141414 פקס 04-8524842 | מסי ע״מ

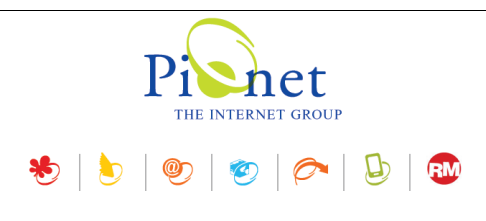

#### הגדרות

לחץ על צלמית ההגדרות בשורת הצלמיות בראש החלונית 🎯

הגדרות אלה מגדירות את התצוגה ב*תפריט הראשי>> פתיחת אתר*.

| מנהל האתרים - הגדרות |           | ×                 |
|----------------------|-----------|-------------------|
|                      |           | הצג בתפריט הראשי  |
|                      |           | אתרים 🗹 🚺         |
|                      | × 10      | מספר אתרים מרבי   |
|                      |           | מועדפים 🗹 👷       |
|                      |           | אחרונים 🗹 🕒       |
| ~                    | כותרת אתר | כיתוב פריט בתפריט |
| אישור ביטול          |           |                   |

#### ב*כיתוב פריט* ניתן לבחור מה יהיה הכיתוב שבאמצעותו יוצג האתר ברשימה.

|   | ~     |              | תקיית האתר  | כיתוב פריט בתפריט |
|---|-------|--------------|-------------|-------------------|
|   |       |              | תקיית האתר  |                   |
| _ |       |              | כותרת אתר   |                   |
|   |       | - תקיית האתר | כותרת אתר + |                   |
|   | ביטול | אישור        |             |                   |

#### הוספה למועדפים

בלשונית **אתרים** או **אחרונים** לחץ לחיצה ימנית על האתר הרצוי ובחר *הוסף למועדפים*.

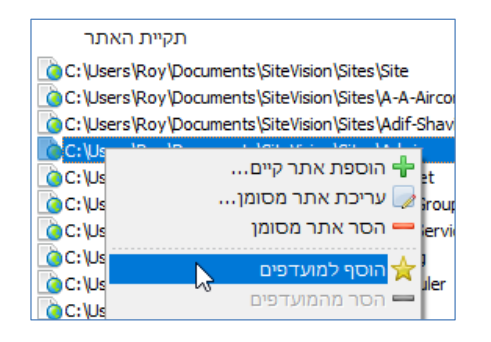

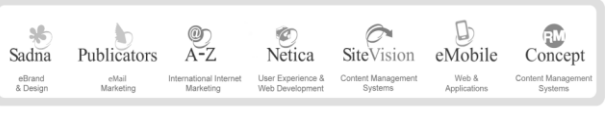

פיונט טכנולוגיות בעיימ | בית גלים, רחי יפו 145 אי, חיפה 35251 | טלי 8141414 פקם 04-8524842 | מסי עיימ 512841016

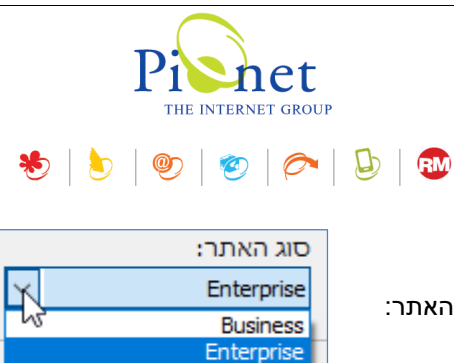

#### יצירת אתר חדש

ביצירת אתר חדש ניתן לבחור את סוג האתר:

Business – ברירת מחדל.

אתר אנטרפרייז UDL אתר אנטרפרייז יש אפשרות להעלות קובץ UDL ולהצפין אותו, או להכניס מחרוזת חיבור (connection string) באופן ידני.

| יצירת אתר חדש                                                                  |                             | ×                    |  |
|--------------------------------------------------------------------------------|-----------------------------|----------------------|--|
|                                                                                |                             | הקלד נתוני האתר החדש |  |
| שפת ממשק משתמש:                                                                | כותרת האתר (אופציונלי):     | שם האתר (תיקייה):    |  |
| שפת ברירת מחדל 🕥                                                               |                             |                      |  |
| סוג האתר:                                                                      |                             | מיקום (תיקייה):      |  |
| ✓ Enterprise                                                                   | C:\Users\Roy\Documents\Site | eVision\Sites        |  |
|                                                                                |                             |                      |  |
|                                                                                |                             | עDL קובץ             |  |
|                                                                                |                             | 6                    |  |
|                                                                                |                             | מחרוזת חיבור 🔾       |  |
|                                                                                |                             | ^                    |  |
|                                                                                |                             | ~                    |  |
|                                                                                |                             | UDL הצפן קובץ        |  |
|                                                                                |                             |                      |  |
|                                                                                |                             |                      |  |
|                                                                                |                             |                      |  |
| בחר את שם האתר שברצונך לתת לאתר החדש.<br>פעולה זאת תיצור תיקייה חדשה עם שם זה. |                             |                      |  |
| הערה: יהיה עלין לספק נוספר דשיון חדש כדי להפעיל ארנ הארנו חוודש בצורה נלאוה.   |                             |                      |  |
| אישור ביטול                                                                    |                             |                      |  |

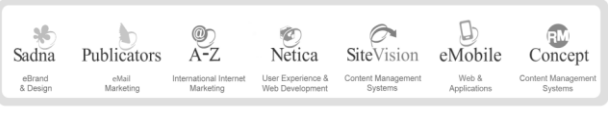

פיונט טכנולוגיות בעיימ | בית גלים, רחי יפו 145 אי, חיפה 35251 | טלי 04-8141414 פקס 04-8524842 | מסי עיימ 512841016

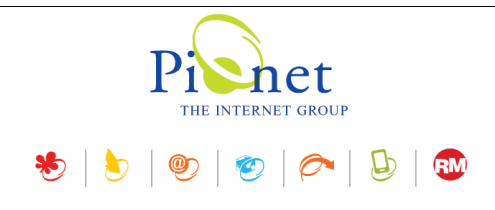

# לוח הבקרה

#### יישומון הזמנות – גרף

שורת סה"כ הזמנות: ביישומון "הזמנות" נוספה שורה של *סה"כ הזמנות* המציגה את מספר ההזמנות בכל השנים – בכל התקופות (ללא קשר לזמנים המוצגים ביישומון עצמו כמו "שנה אחרונה" וכו').

| S               |       | הזמנות 🗟    |
|-----------------|-------|-------------|
| 299,613.00 ₪    | 53    | יום אחרון:  |
| 1,361,177.00 ₪  | 271   | שבוע אחרון: |
| 5,610,265.00 ₪  | 1071  | חודש אחרון: |
| 33,842,104.69 🛛 | 7420  | שנה אחרונה: |
| 74,447,514.64 ₪ | 16662 | סה"כ:       |

#### סינון לפי סטטוס ההזמנה

ביישומונים הקשורים להזמנות - הזמנות >>גרף והזמנות, נוספה אופציה של סינון לפי סטטוס ההזמנה.

| ת - הזמנות - גרף | ח בקרה הגדרוו | לו                                                                                          | x                                            |
|------------------|---------------|---------------------------------------------------------------------------------------------|----------------------------------------------|
|                  |               | ]                                                                                           | סטטוס הזמנה<br>כל ההזמנוח (                  |
|                  |               | סי הזמנה                                                                                    | בחר סטטומ 🔘                                  |
|                  |               | בטל בחירה 🗄                                                                                 | בחר הכל 📓                                    |
|                  |               | : חדשה<br>: בטיפול<br>: נשלחה<br>: סגורה<br>: מחוקה<br>ן לתשלום<br>לום נכשל<br>עקב אי תשלום | הזמנר () () () () () () () () () () () () () |
| <b>~</b>         | *             | שנה<br>1                                                                                    | תקופה:<br>מרווח זמן:                         |
| ביטול            | אישור         |                                                                                             |                                              |

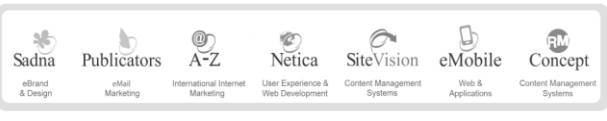

512841016 פיוגט טכגולוגיות בעיימ | בית גלים, רחי יפו 145 אי, חיפה 35251 | טלי 04-8141414 פקס 04-8524842 | מסי עיימ

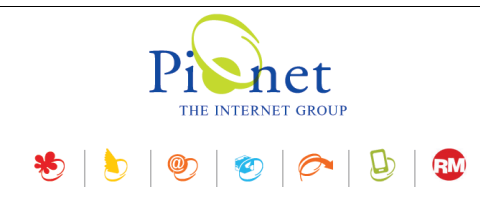

#### בחירת תקופות זמן ומרווח זמן בנוסף לסטטוס ההזמנה

ביישומון *הזמנות >>גרף* נוספה אפשרות לבחור תקופות זמן בנוסף לסטטוס ההזמנה ובנוסף להגדיר מרווחי זמן. **מרווח זמן** – מספר התקופות אחורה. לדוגמה, אם בוחרים שנה, מרווח הזמן הוא מספר השנים הנבחר אחורה. ניתן לסנן לפי סוג הזמנה ספציפי ולהגדיר תאריכים ומרווחי זמן.

|   | 🖌 רבעון     | תקופה:     |
|---|-------------|------------|
|   | שנה         |            |
|   | רבעון       | מרווח זמן: |
|   | חודש        |            |
| r | יום         |            |
|   | אישור ביטול | -          |

עם שינוי הסליידר ניתן לראות את השינוי בשורת הסטטוס למטה.

### עריכת תמונה

שיפור: נוספה אפשרות לדחוס קבצי JPG.

| איכות דחיסה 🗹 |
|---------------|
| _             |

90%

איכות ברירת המחדל היא 90%. ככל שהמספר גבוה יותר כך איכות התמונה טובה יותר ומשקל הקובץ אף הוא גבוה יותר.

#### ANIMATED GIF גיף מונפש

נוספה תמיכה בתצוגה של גיף מונפש - Animated GIF. בעריכה ניתן להקטין ולהגדיל את התמונה.

#### תמיכה בתצוגת גיף שקוף

נוספה תמיכה בתצוגת גיף שקוף - אם הגיף שקוף ניתן לראות את זה בתצוגה ולהקטין ולהגדיל את הגיף. תמיכה ב-256 PNG צבעים (8 ביט).

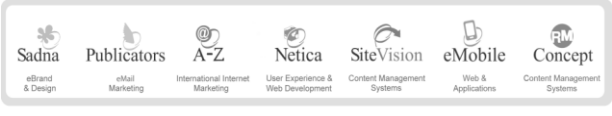

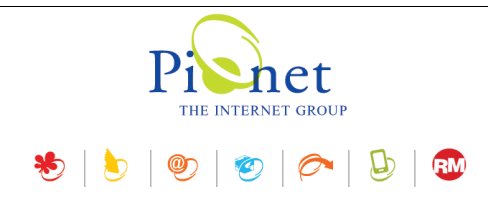

#### תבניות עיצוב

בגרסת אנטרפרייז בלבד

תבניות העיצוב עברו תחת *הגדרות>>תבניות*.

בחלונית עריכת תבנית נוספו שתי לשוניות (בנוסף לכללי): מאפיינים ומתקדם.

. **מאפיינים** - תחת הלשונית מאפיינים ניתן להגדיר "סט מאפיינים" – מיועד למיישמים.

| л | תבניו                           | - D X                 |
|---|---------------------------------|-----------------------|
|   |                                 | גריכת תבנית           |
|   | 📦 מתקדם 🎆 מאפיינים 🚽 כללי       |                       |
|   | 🔒 הוספת מאפיינים הוספת מאפיינים | Variant               |
|   | *                               | כללי                  |
|   | •                               | Width                 |
|   | •                               | Dimensions            |
|   | •                               | Thickness             |
|   | •                               | Profiles              |
|   | •                               | Flammability Standard |
|   | •                               | Standard Color        |
|   |                                 |                       |
|   |                                 |                       |
|   |                                 |                       |
|   |                                 |                       |
|   | <b>אישור</b> ביטול              |                       |

מתקדם – ID ו-Core ID עברו מהלשונית כללי ללשונית מתקדם.

| 📦 תקדם 🖏 כללי                                                                                                    | 3                           |                  |                                             |                                          |                                                     |
|----------------------------------------------------------------------------------------------------|-----------------------------|------------------|---------------------------------------------|------------------------------------------|-----------------------------------------------------|
|                                                                                                    |                             | {AFE1DE66-DF68-4 | 393-B7F7-C6AEE7944                          | 6A0}                                     | ] :ID                                               |
|                                                                                                    | <b>-</b> 📝 🬌                |                  |                                             |                                          | Core ID                                             |
| <ul> <li>21%</li> <li>کی کی 21%</li> <li>کی ער מונה</li> <li>הסר תמונה</li> <li>עריכת תמונה</li> <li>תכונות תמונה</li> <li>תכונות תמונה</li> <li>תכונות מונה</li> </ul> |                             |                  | יה למחשב.                                   | ות להורדת המז                            | <b>תוספות ושיפורים</b><br>בחלוניות תמונה נוספה אפשר |
|                                                                                                    | Sadna<br>eBrand<br>& Design | A-Z<br>Markeing  | SiteVision<br>Contert Management<br>Systems | Concept<br>Contest Management<br>Systems |                                                     |

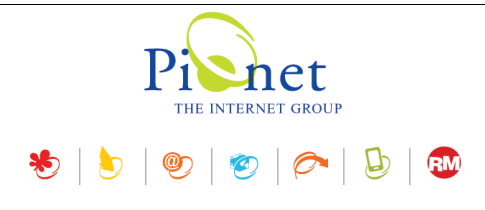

#### שיפורים

HTML בפריטים מסוג גלריה – בעריכת פריט גלריה, תיאור פריט גלריה מאפשר שימוש בעורך HTML

**קישור לווטסאפ בהגדרות האתר** – *תוכן ופרטי החברה>>הלשונית רשתות חברתיות*: נוספה אפשרות להוסיף קישור לווטסאפ.

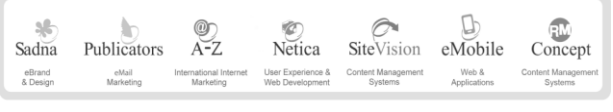

512841016 מטי עים 145 אי, חיפה 35251 טלי 04-8141414 פיונט טכנולוגיות בעיים | סרי יפו 145 אי, חיפה 145